## Link your Baylor Scott & White Health Plan account to your member portal

**Step 1.** Click ACCOUNT SETTINGS in the left menu

**Step 2.** Click MANAGE ACCOUNTS & ACCESS in the dropdown menu, then click LINK ACCOUNT in the middle box on the screen

**Step 3.** Select BAYLOR SCOTT & WHITE HEALTH PLAN from the dropdown list, then click VERIFY AND LINK

**Step 4.** YOU'RE ALL DONE! You should see 1 linked, Baylor Scott & White Health Plan and your member ID.

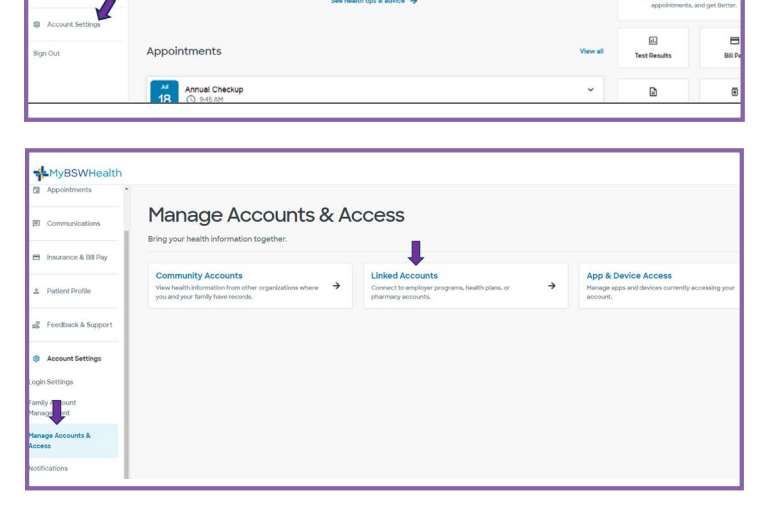

Health Plan

Good after

Q How can we help vo

Things to do

| Manage Accounts &     Access Community Accounts                                                        | Linked Accounts                                                                                   |                    |       |
|----------------------------------------------------------------------------------------------------|---------------------------------------------------------------------------------------------------|--------------------|-------|
| Linked Accounts                                                                                        | Accounts                                                                                          |                    |       |
| App and Device Access                                                                                  | Insurance & employer programs ⊘                                                                   | Olinked            |       |
| Sign Out                                                                                               | Baylor Scott & White Health Plan                                                                  | ~                  |       |
|                                                                                                    |                                                                                                   |                    |       |
|                                                                                                    | Cancel Verify and link                                                                            |                    |       |
|                                                                                                    |                                                                                                   |                    |       |
|                                                                                                    | 1                                                                                                 |                    |       |
| *MyBSWHealth                                                                                           |                                                                                                   |                    | •     |
| MyBSWHealth<br>Manage Accounts &<br>Access                                                             | Linked Accounts                                                                                   |                    | ×     |
| MyBSWHealth<br>Manage Accounts &<br>Access<br>Community Accounts                                       | Linked Accounts                                                                                   |                    | 4     |
| MugBSWHealth<br>Community Accounts &<br>Community Accounts<br>Linked Accounts<br>App and Device Access | Linked Accounts<br>Accounts<br>Increase & remployer programs                                      | ticked             |       |
| Mange Acceuts & Access<br>Community Accounts<br>United Accounts<br>Acps and Device Access<br>Sign Out  | Linked Accounts<br>Accounts<br>Insures & employer programs ()<br>Bayler Socit & While Hearth Pare | 194ed<br>000000000 | ්<br> |

Your MyBSWHealth account is secure, and only you can access your private information.

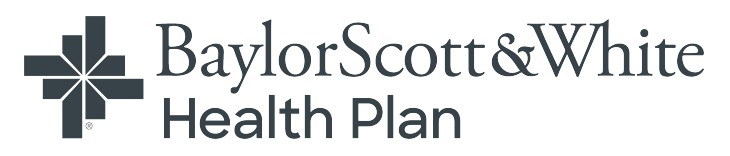